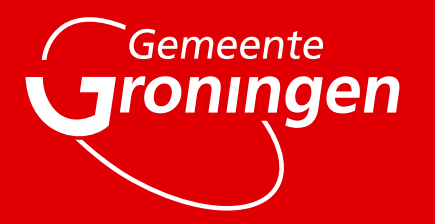

# Sportparken 050

Handleiding App

Nedfinity 2019 In samenwerking met BR Controls

## Inhoudsopgave

| Inleiding                          | . 2 |
|------------------------------------|-----|
| De applicatie downloaden           | . 3 |
| De applicatie aanroepen            | . 3 |
| Inloggen                           | . 3 |
| Overzicht                          | . 4 |
| Een datum kiezen                   | . 4 |
| Reservering verlengen of verkorten | . 6 |
| QR code scannen                    | . 6 |
| Delen van de QR code               | . 6 |
| QR code werkt niet                 | . 7 |
| Uitloggen                          | . 7 |

## Inleiding

Beste Lezer,

Welkom bij de handleiding van de **app van Sportparken 050**. Het doel van deze handleiding is om, op een laagdrempelige manier, een beginnende gebruiker kennis te laten maken met de portal.

Het eerste gedeelte van de handleiding zal gaan over het downloaden en aanroepen van de app.

Het tweede gedeelte van de handleiding betreft de **reserveringen** met de daarbij horende punten. Er zal een uitleg worden gegeven over de verschillende onderwerpen die aan bod komen in de app.

Het derde en tevens laatste gedeelde binnen de handleiding betreft de **QR code**.

Wij willen je veel lees plezier wensen!

Met vriendelijke groet,

Het Nedfinity team

## De applicatie downloaden

Ga naar Google Play of de App Store en typ in de zoekbalk "Sportpark 050". Download de app.

### De applicatie aanroepen

Na het downloaden van de applicatie, navigeer naar de plek waarop de snelkoppeling is toegevoegd. Klik nu op de app, en je zal gelinkt worden naar het inlogscherm als je nog niet (eerder) bent ingelogd.

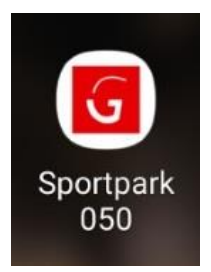

## Inloggen

Aangekomen bij het login scherm, log nu in met de gegevens die je hebt ontvangen. Nog geen gegevens ontvangen? Neem dan contact op met één van de sportpark administrators.

| Gemeente                               |
|----------------------------------------|
| Sec.                                   |
| 11                                     |
| ****                                   |
| WELKOM BIJ<br>SPORTPARKEN<br>GRONINGEN |
| E-MAILADRES apptest@nedfinity.com      |
| WACHTWOORD                             |
|                                        |

## Overzicht

Het overzicht van de applicatie bevat meerdere functies. Op deze pagina is het mogelijk om alle velden te bekijken die beschikbaar zijn op het ingelogde account. Ook kan er op datum gesorteerd worden, om te kijken welke reserveringen er zijn gemaakt per veld.

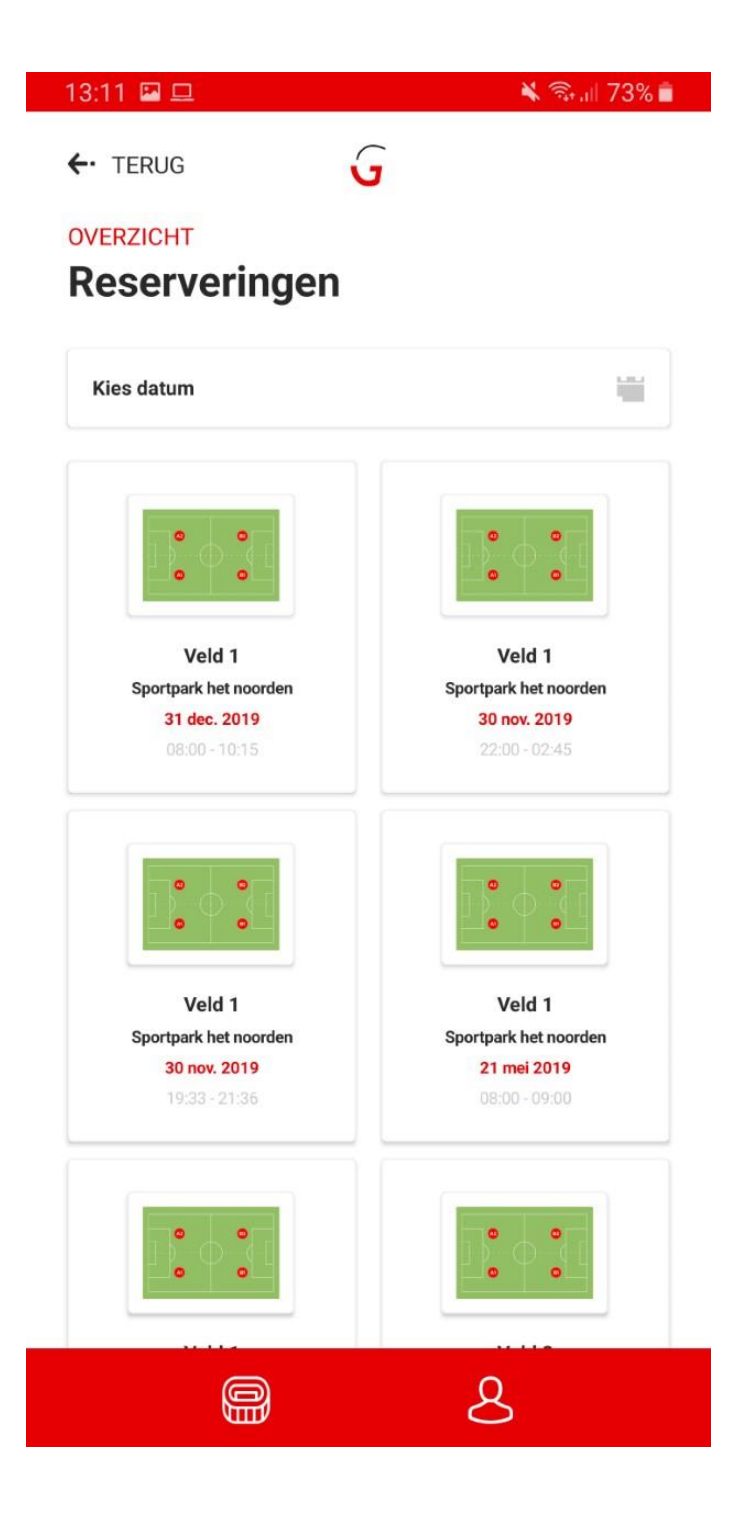

Een datum kiezen

Het kiezen van een datum kan door het klikken op de bovenste balk. Na hierop geklikt te hebben zal een dialoog openen. Deze dialoog bevat een agenda, waarin je een datum kan selecteren. Na het selecteren van de juiste datum, klik op "OK".

| <sup>2019</sup><br>Ma 11 feb. |    |      |    |    |    |    |  |  |  |  |
|-------------------------------|----|------|----|----|----|----|--|--|--|--|
| <                             |    | Febr |    | >  |    |    |  |  |  |  |
| М                             | D  | W    | D  | V  | Ζ  | Z  |  |  |  |  |
|                               |    |      |    | 1  | 2  | 3  |  |  |  |  |
| 4                             | 5  | 6    | 7  | 8  | 9  | 10 |  |  |  |  |
| 11                            | 12 | 13   | 14 | 15 | 16 | 17 |  |  |  |  |
| 18                            | 19 | 20   | 21 | 22 | 23 | 24 |  |  |  |  |
| 25                            | 26 | 27   | 28 |    |    |    |  |  |  |  |
|                               |    |      |    |    |    |    |  |  |  |  |
| ANNULEREN OK                  |    |      |    |    |    |    |  |  |  |  |

## Een reservering bekijken

Na het klikken op een reservering kan je gegevens inzien over de reservering. Er is een QR code beschikbaar samen met de volledige informatie over de reservering.

## Reservering verlengen of verkorten

Als je zelf de reservering hebt aangemaakt, heb je hier de mogelijkheid om de het tijdvak van de reservering aan te passen. Dit is mogelijk door middel van het klikken op de knoppen onder de reserveringsinfo.

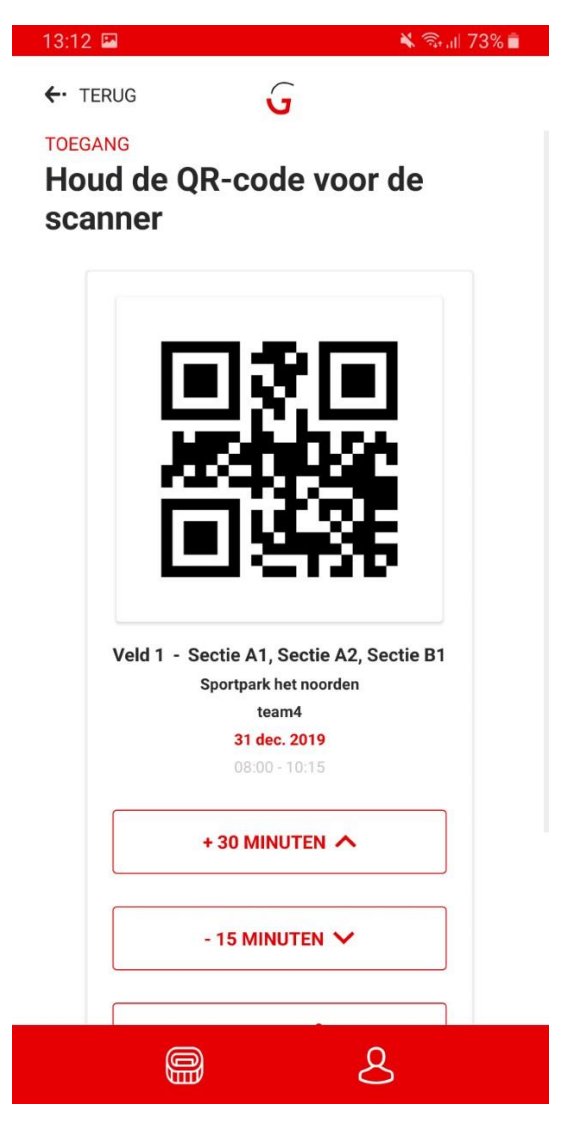

#### QR code scannen

Bij een reservering is een QR code beschikbaar, scan deze code bij de toegangspoort om de verlichting voor het veld in te schakelen.

## Delen van de QR code

Het delen van de QR code kan bijvoorbeeld handig zijn als een training door een ander persoon wordt gegeven die op dat moment geen toegang heeft tot de app. Na het klikken op de "Delen" knop kan je kiezen met welke app je de afbeelding wil delen. Na het kiezen van de app kan je de afbeelding delen.

### QR code werkt niet

Werkt de QR code niet? Klik dan op de link "QR CODE WERKT NIET". Na het klikken op deze link zal een bel-applicatie van je smartphone gekozen worden waarbij het nummer van de beheerder automatisch ingevuld staat.

### Uitloggen

Om uit te loggen in de app, klik dan op het persoon icoontje rechts onderin je scherm. Klik hierna op "Uitloggen". Je zal dan doorgelinkt worden naar het login scherm.

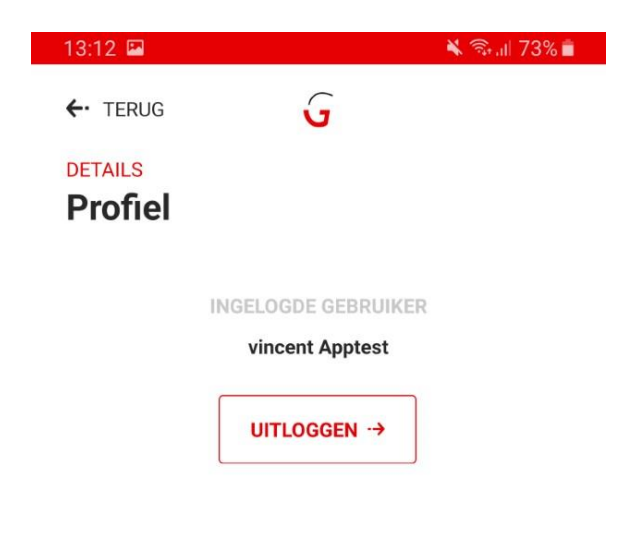

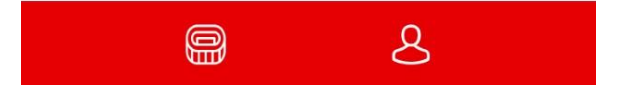

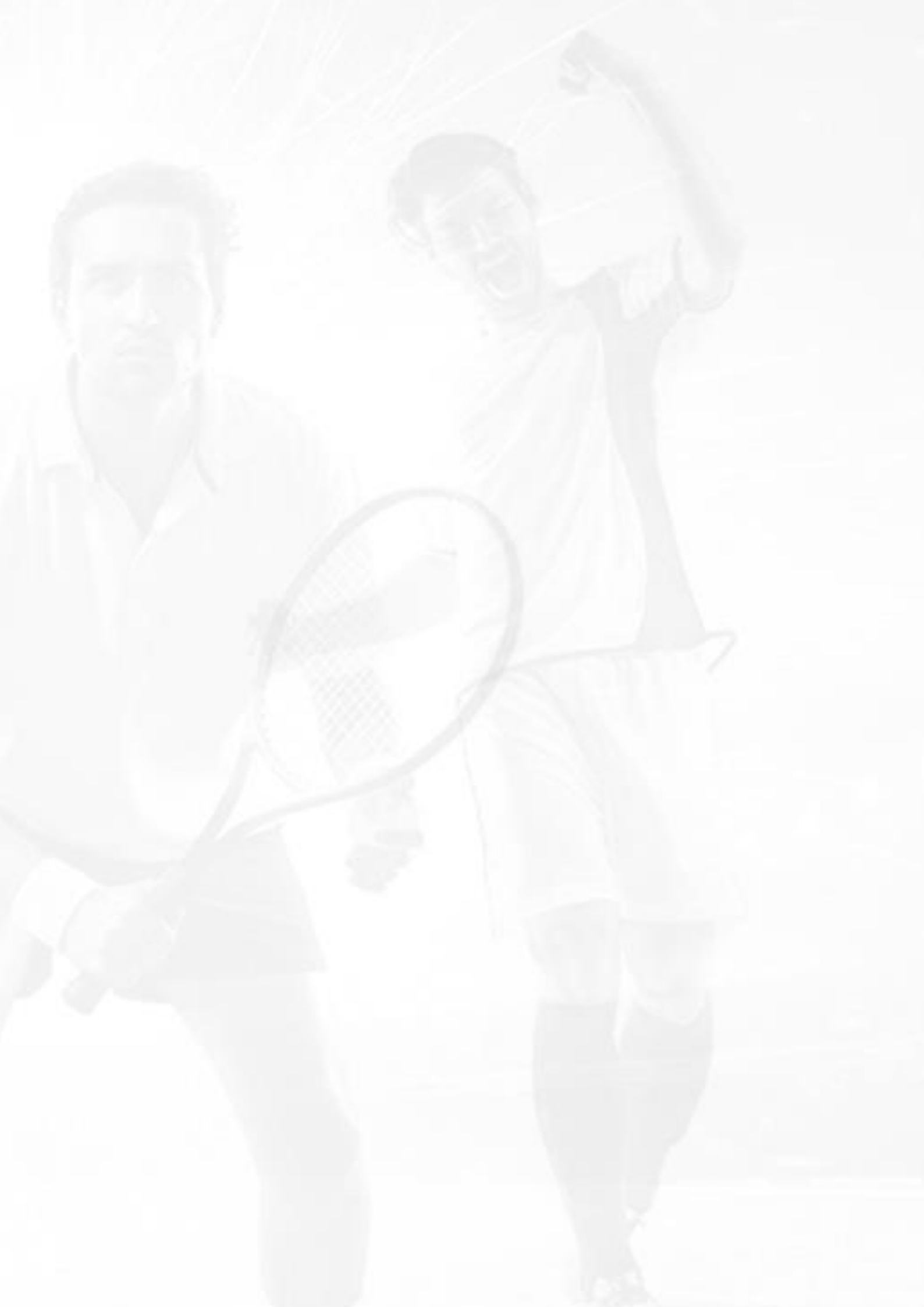